## **Inserting Images into Your Custom Page**

You can add an image (and other forms of media) to your custom page. To learn how to create a custom page, refer to the Creating a Custom Page help document.

Follow these steps to add an image into your custom page:

1. In editing or creating a Custom Page, place your mouse cursor in the location you would like your image to be inserted and select the Add Media button (see below).

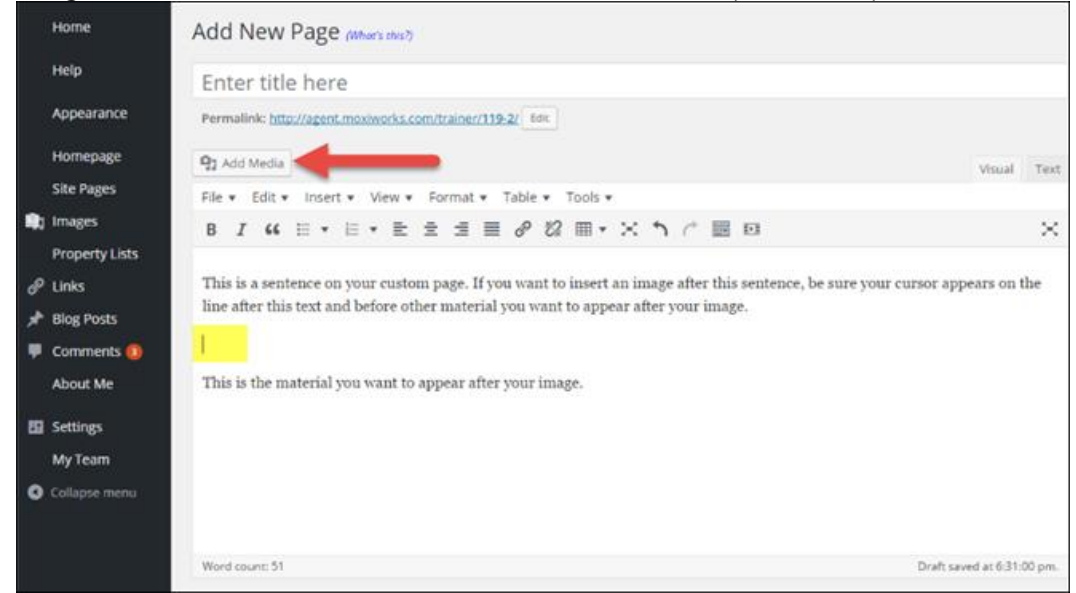

2. This will open the media library, where you can upload an image in the Upload Files tab or use an existing image in your Media Library tab.

| Insert Media    | Insert Media                                        |
|-----------------|-----------------------------------------------------|
| Create Gallery  | Upload Files Media Library                          |
| Insert from URL |                                                     |
|                 | Drop files anywhere to upload<br>or<br>Select Files |
|                 | Maximum upload file size: 2 MB.                     |

3. Select your image and then select Insert into Page to add to your page (see below).

|         | IENT DETAILS                                                                                  |
|---------|-----------------------------------------------------------------------------------------------|
|         | aComTest.jpg<br>December 9, 2014<br>682 kB<br>2200 × 1182<br>Edit Image<br>Delete Permanently |
|         | URL http://agent.moxiworks.com                                                                |
|         | Title aComTest                                                                                |
| Сар     | ation                                                                                         |
|         |                                                                                               |
| Alt     | Text                                                                                          |
| Descrip | ation                                                                                         |
|         |                                                                                               |
| ATTACHM | IENT DISPLAY SETTINGS                                                                         |
| Alignm  | nent None 🔻                                                                                   |
|         | ik To Media File 🔻                                                                            |
| Lin     |                                                                                               |
| Lin     | http://agent.moxiworks.com                                                                    |

a. NOTE: You can add optional details to your image and adjust the image display settings (see above, circled in Red).